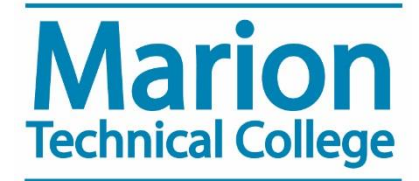

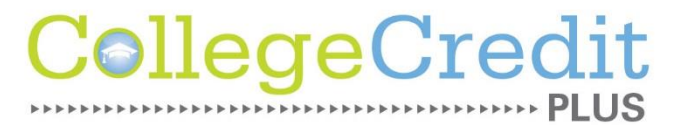

## **MTC Password Reset Instructions**

- Access Portal Guard by going to <u>https://help.mtc.edu</u> and clicking on <u>"NEW Password Management"</u> link on the left hand side.
- Enter your username (last name + first initial of first name + last 4 digits of your MTC Student ID) and click the forgot password button.
- 3. You will have the option of supplying your answers to 2 of the 3 questions from when you enrolled –OR—using a one-time passcode. Select which option and click continue.
- 4. After answering the questions or entering the one time passcode, click the continue button to reset your password.
- 5. Enter your new password and confirm it in the textboxes, pay attention to the complexity rules.
- 6. You will receive a "Password Reset Successfully" message when you have successfully changed your password.

Ellie Hess Assistant Director, College Credit Plus <u>hesse@mtc.edu</u>

Amanda Sivey Coordinator, GPS <u>siveya@mtc.edu</u>